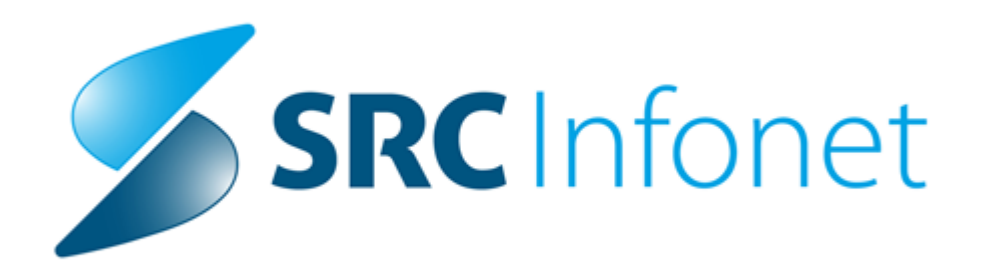

## **BIRPIS21**

## Navodila za uporabo programa BIRPIS21

(c) 2020 SRC Infonet d.o.o.

## 1 Tiskanje masovnih obvestil pacientom iz čakalne knjige (Akt\_108952)

Pripravili smo rešitev, da lahko iz čakalne knjige natisnemo več obvestil za paciente naenkrat.

V čakalni knjigi s pomočjo 'CTRL + klik na naročilo', označimo naročila, za katere želimo hkrati natisniti obvestila. Kliknemo 'Tiskanje obvestil' in natisnejo se nam prednastavljena obvestila. Obvestilo lahko nastavite z ustrezno nastavitvijo v parametru.

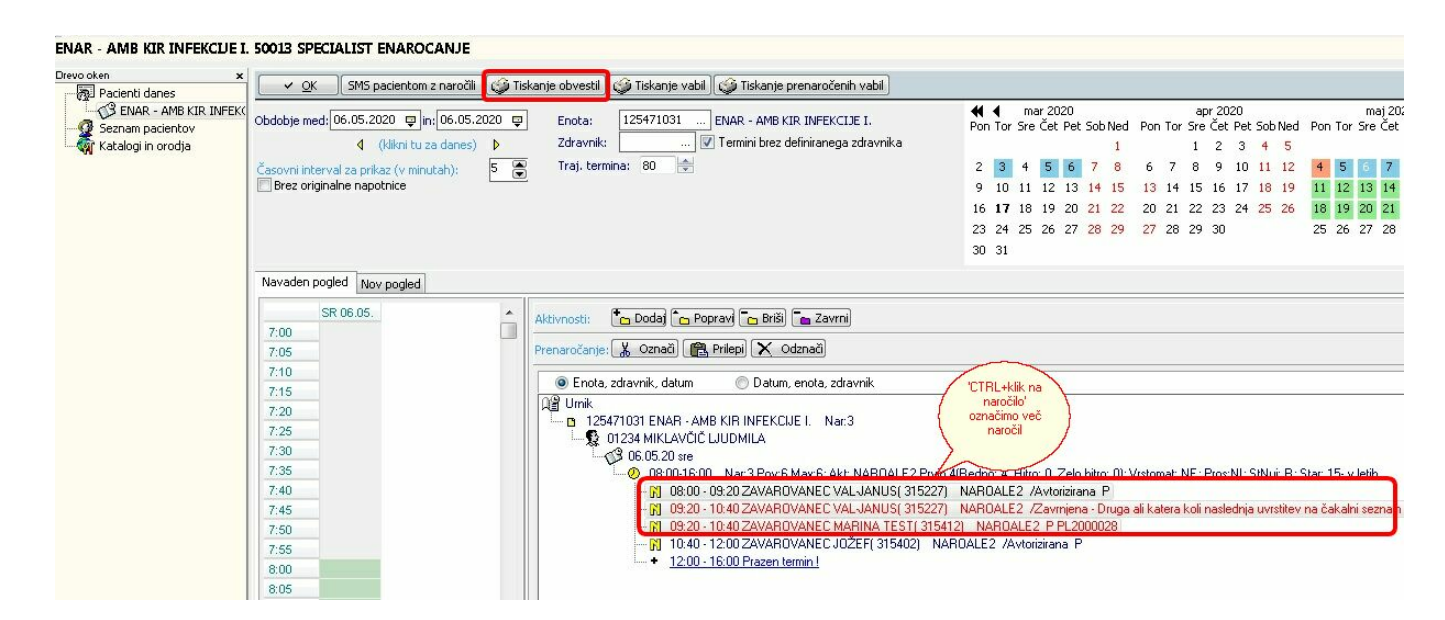

## 1.1 Nastavitve

V parametru Application.aiPrintHCLabResultRequestNote, kjer zapišete besedilo, ki naj se natisne.